# ESP 9266 Control of 433MHz Switches

Lets look at what it does first:

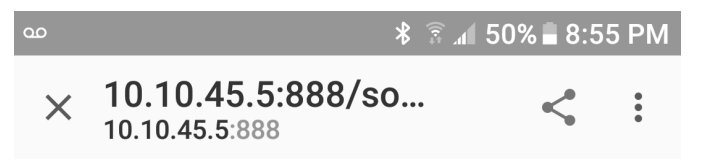

# Temperature: 22.10°C Humidity: 55.70%

| 1 - Guest Room  | ON | OFF |
|-----------------|----|-----|
| 2 - Living Room | ON | OFF |
| 3 - Family Room | ON | OFF |
| 4 - Landing     | ON | OFF |
| 5 - SB Bedroom  | ON | OFF |
| 6 - Car Tent    | ON | OFF |
| 7 - Tube Led    | ON | OFF |
| 8 - Pond Pump   | ON | OFF |
| 9 - Radio       | ON | OFF |
| 10 - Fan        | ON | OFF |

SSID: Steele PW: Piwehavelotsof.

10.10.45.5:888 to connect to the esp8266 web server.

ID: light PW: makeBright

# Hardware to make it work

# Parts

• ESP8266

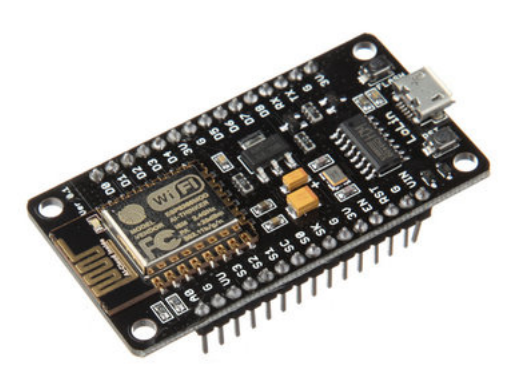

https://www.aliexpress.com/item/New-Wireless-module-CH340-NodeMcu-V3-Lua-WIFI-Internet-of-Things-development-board-based-ESP8266

Is the module I am using, and I don't recommend it as it is too wide to leave hook up space on a standard breadboard.

aliexpress...

• 433MHz Receiver/Transmitter Pair

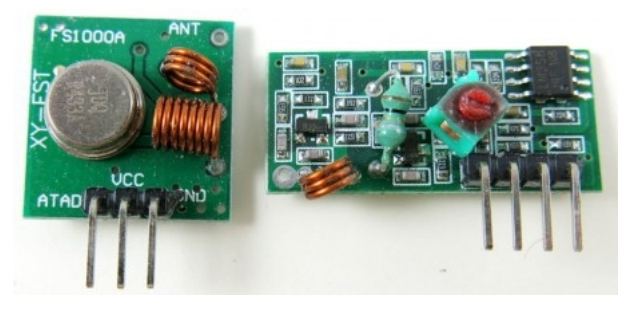

http://a.co/dRFPVea

• 433MHz Switches

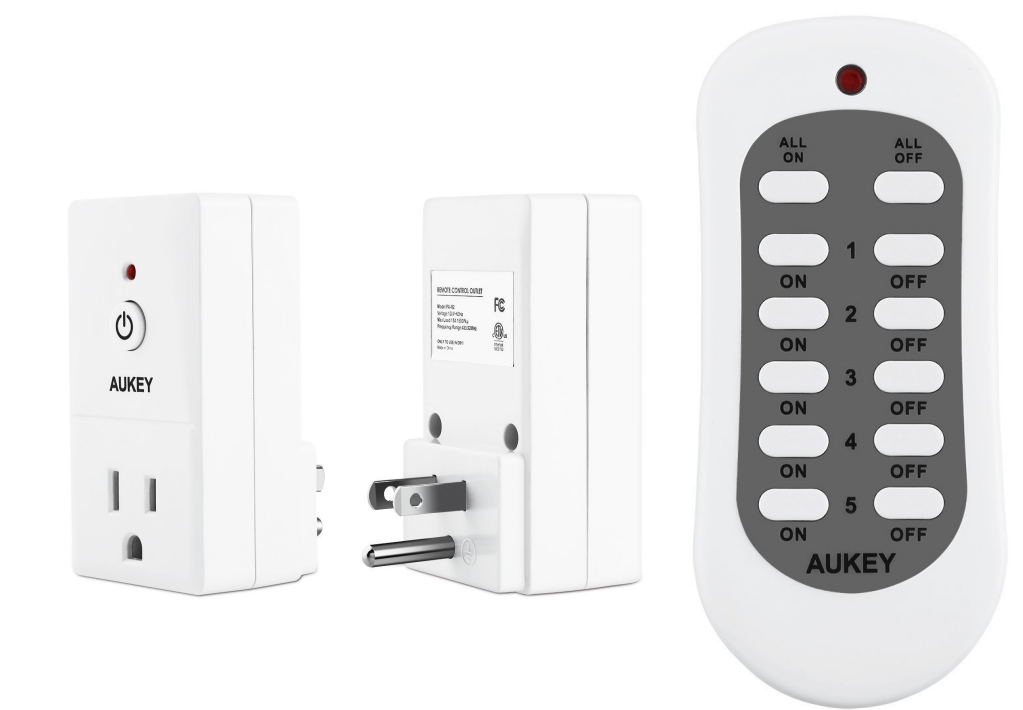

http://a.co/2PjQtqQ

• Breadboard.

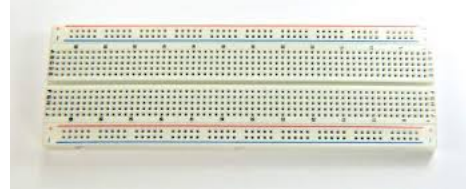

http://a.co/dFNjGuB

• DHT Temperature and Humidity Sensor. <u>Covered in a different presentation</u> - ask questions later if you wish.

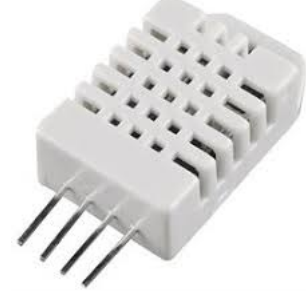

https://www.aliexpress.com/item/1pcs-Free-Shipping-DHT22-AM2302-Digital-Temperature-and-Humidity-Sensor/1041496689.html? spm=a2g0s.9042311.0.0.fu5Tiz

• 10K Resistor

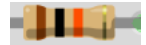

http://a.co/0pVdGy7

# Circuit

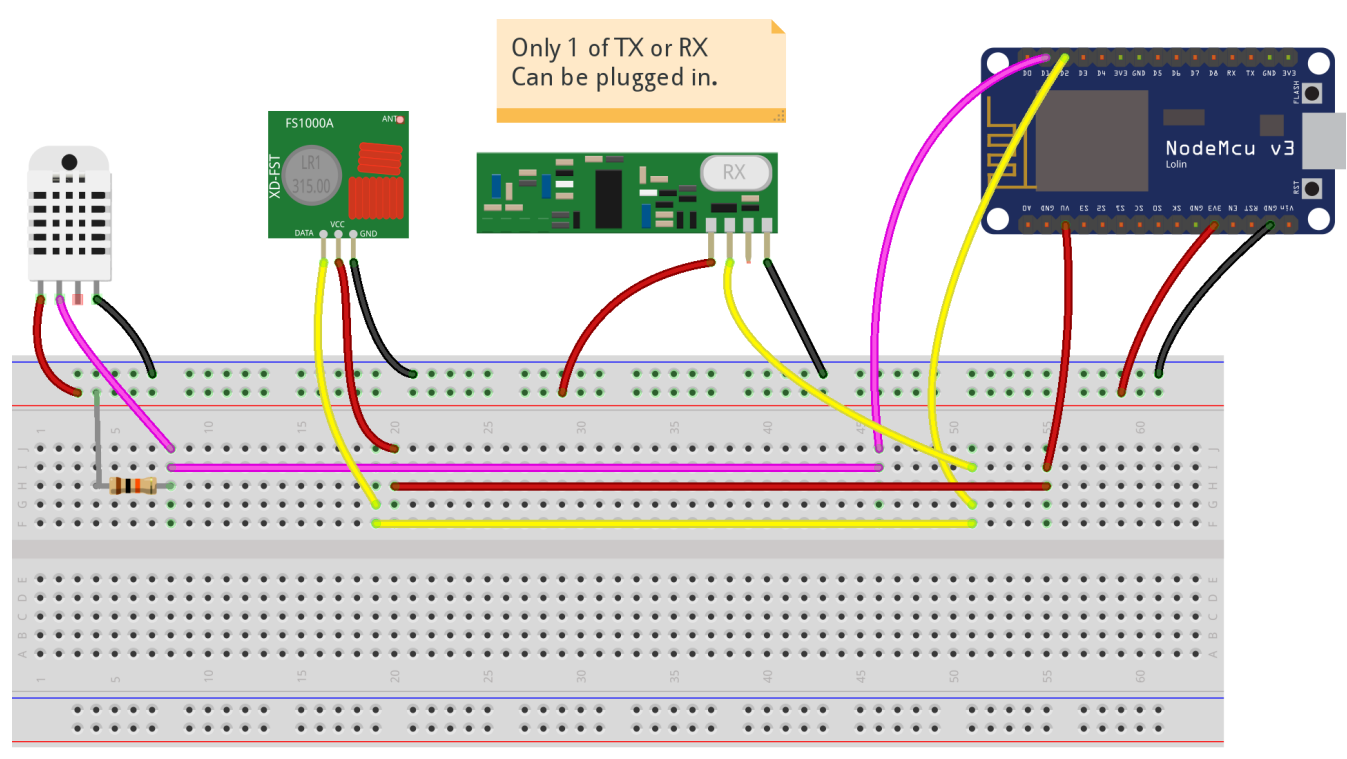

fritzing

Note that the Plus (VCC) supply is 3.3 volts for the receiver and 5 volts for the transmitter. This is because the ESP8266 expects 3.3 volts on its pins so the voltage supplied to the input pin reading the received data needs to be 3.3 volts. 5 Volts would fry the 8266.

We can give the transmitter 5 Volts on the supply as this voltage does not get to the 8266. The greater voltage gives the transmitter more power thus more range.

## Perhaps a picture makes more sense.

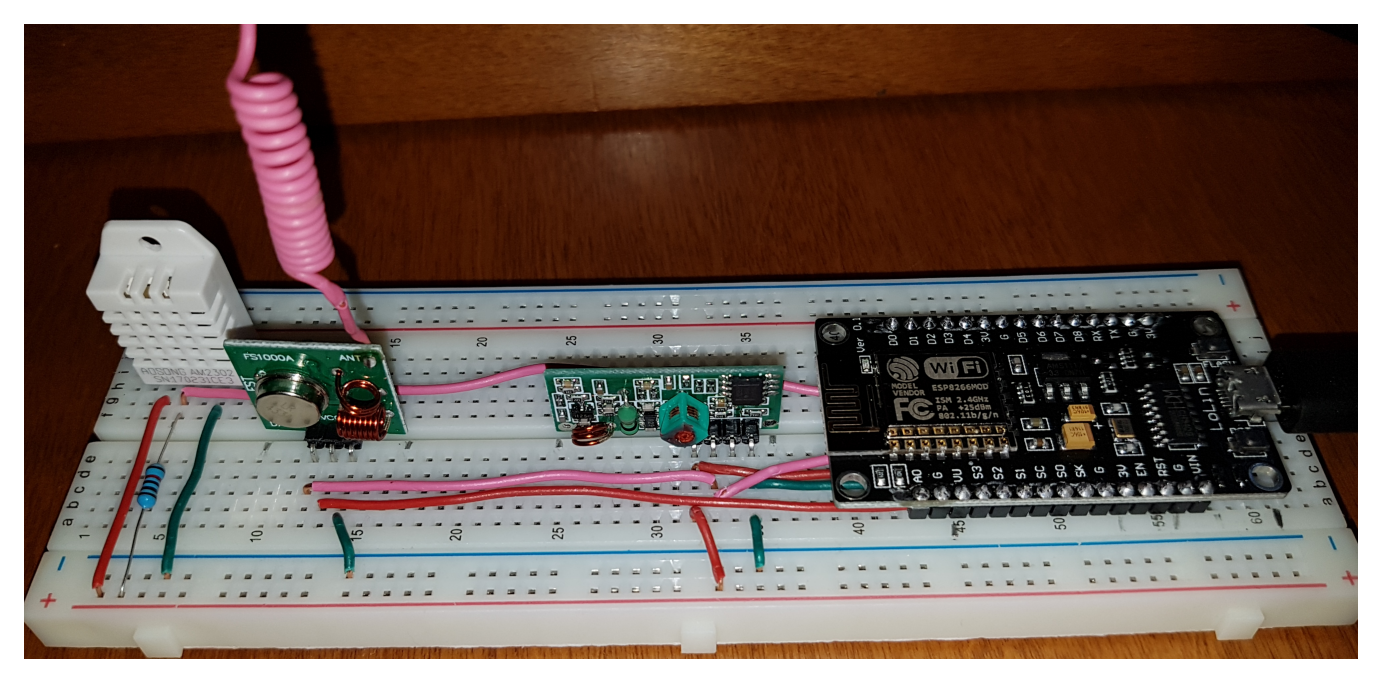

### Antenna

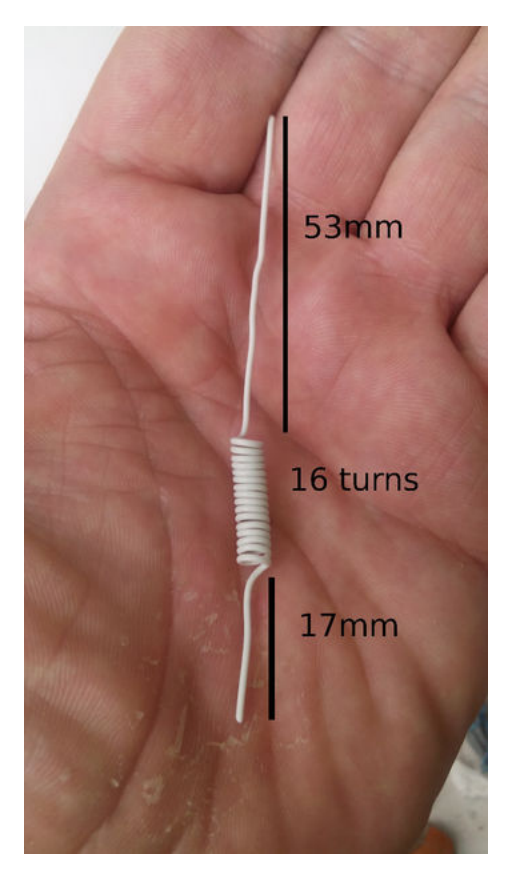

https://www.instructables.com/id/433-MHz-Coil-loaded-antenna/ and

## Original PDF

Software to make it work - Transmitter and web server software.

## Arduino IDE

- 1. You can do an apt-get install arduino, but it is an older version. It is better to install from the source:
- 2. https://www.arduino.cc/en/Main/Software
- 3. Download the ARM Version if you want to run this on the Pi. They will you ask you to donate. You may want to consider doing this.
- 4. Put the file somewhere where you usually put downloaded executables. I put mine in a directory uniquely called "arduino".
- 5. Un-compress it using tar. tar -xvf.
- 6. This will create a new directory, arduino-1.8.3. Or perhaps something larger as time passes.
- 7. The contents of this directory are:

| -rwxr-xr-x | 1  | pi  | pi | 946     | Мау | 31 | 16:58 | arduino         |
|------------|----|-----|----|---------|-----|----|-------|-----------------|
| -rwxr-xr-x | 1  | pi  | pi | 3293964 | May | 31 | 16:58 | arduino-builder |
| drwxr-xr-x | 13 | pi  | pi | 4096    | May | 31 | 16:58 | examples        |
| drwxr-xr-x | 4  | pi  | pi | 4096    | May | 31 | 16:58 | hardware        |
| -rwxr-xr-x | 1  | pi  | pi | 9713    | May | 31 | 16:58 | install.sh      |
| drwxr-xr-x | 4  | pi  | pi | 4096    | Apr | 7  | 16:10 | java            |
| drwxr-xr-x | 4  | pi  | pi | 4096    | May | 31 | 16:58 | lib             |
| drwxr-xr-x | 21 | pi  | pi | 4096    | May | 31 | 16:58 | libraries       |
| drwxr-xr-x | 6  | pi  | pi | 4096    | May | 31 | 16:58 | reference       |
| -rw-rr     | 1  | pi  | pi | 82397   | May | 31 | 16:58 | revisions.txt   |
| drwxr-xr-x | 4  | pi  | pi | 4096    | May | 31 | 16:58 | tools           |
| drwxr-xr-x | 3  | pi  | pi | 4096    | Mar | 20 | 17:30 | tools-builder   |
| -rwxr-xr-x | 1  | τiα | рi | 86      | Mav | 31 | 16:58 | uninstall.sh    |

8. You can run the install script sudo install.sh if you wish, but you don't have to. You can just run the arduino program. ./arduino and after a bit you will get something like the following.

| <u>F</u> ile <u>E</u> dit <u>S</u> ketch <u>T</u> ools <u>H</u> elp                                                                                                    |
|----------------------------------------------------------------------------------------------------|
|                                                                                                    |
| Blink                                                                                                    |
| Y*<br>Blink<br>Turns on an LED on for one second, then off for one second, repear                                                                                                    |
| Most Arduinos have an on-board LED you can control. On the UHO, M<br>it is attached to digital pin 13, on MKR1000 on pin 6. LED_BUILTI<br>the correct LED pin independent of which board is used.<br>If you want to know what pin the on-board LED is connected to on y<br>the Technical Specs of your board at <u>https://www.arduino.cc/en/M</u> |
| This example code is in the public domain.                                                                                                    |
| modified 8 May 2014<br>by Scott Fitzgerald                                                                                                    |
| modified 2 Sep 2016<br>by Arturo Guadalupi                                                                                                    |
| modified 8 Sep 2016<br>by Colby Newman<br>*/                                                                                                    |
|                                                                                                    |
|                                                                                                    |
|                                                                                                    |
|                                                                                                    |
| NodeMCU 1.0 (ESP-12E Module), 80 MHz, 115200, 4M (3M SPIFFS) on /devittyUSB1                                                                                                    |

# ESP8266 Board Manager for Arduino IDE

- Install the ESP8266 Board Manager:
  - In the Arduino IDE click File, Preferences and enter/paste the following URL into the "Additional Boards Manager URLs" box:

http://arduino.esp8266.com/stable/package esp8266com index.json

• Then press OK.

• Go to Tools > Board > Boards Manager... Then select "esp8266 by ESP8266 Community"

## These are part of the ESP 8266 base - we don't need to add these.

<ESP8266WiFi.h> Supports the wifi connection <WiFiClient.h> Supports a wifi connected client.

<ESP8266WebServer.h> Web Server Module

### We need to add these:

<RCSwitch.h> 433 MHz receiver/transmitter

• https://github.com/sui77/rc-switch // 433MHz library.

<DHT.h> Temperature/humidity sensor - ask about this later if you care.

- https://github.com/adafruit/DHT-sensor-library // Adafruit DHT Humidity & Temperature Unified Sensor Library
- https://github.com/adafruit/Adafruit\_Sensor // Adafruit Unified Sensor Driver

Add library by: (https://www.arduino.cc/en/Guide/Libraries)

- · Download the desired library and save it somewhere.
- In the Arduino IDE go to: sketch > Include Library > Add .ZIP Library...
- Select the file you downloaded.

# **Getting the Switch Codes**

Normally we simply push a button but as seen above we have software to do this for us. But what does the software have to send

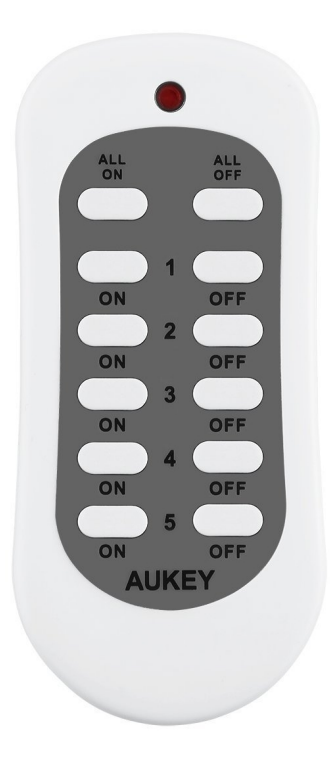

The RCSwitch.h library comes with an example that you will find in the directory:

~/Arduino/libraries/rc-switch-master/examples/ReceiveDemo Advanced

There are two file in here:

- output.ino
- ReceiveDemo\_Advanced.ino

The ReceiveDemo\_Advanced program calls the output code. If you run this on the Arduino, the Receive... program seems to find the output program. On the ESP8266 it does not. So I just combined the two into a single file. That works.

#### receive.c.pdf

#### Output from the receive program

I used the binary values. Bolded here.

To get these I held the remote next to the receiver and pushed a button and got:

```
Decimal: 5147919 (24Bit) Binary: 010011101000110100001111 Tri-State: not applicable PulseLength: 308 microseconds
Protocol: 1
Raw data:
9570,306,883,880,303,295,890,294,888,876,310,871,313,869,315,285,897,870,314,288,892,293,888,295,889,293,890,874,31
Decimal: 5147915 (24Bit) Binary: 010011101000110100001011 Tri-State: not applicable PulseLength: 308 microseconds
Protocol: 1
Raw data:
9566,308,878,888,294,304,881,303,884,883,301,881,303,880,303,295,887,880,304,295,890,293,889,294,887,296,891,876,30
```

Copy the binary values and put them into the transmit program discussed above. The array variable sockets contains the codes.

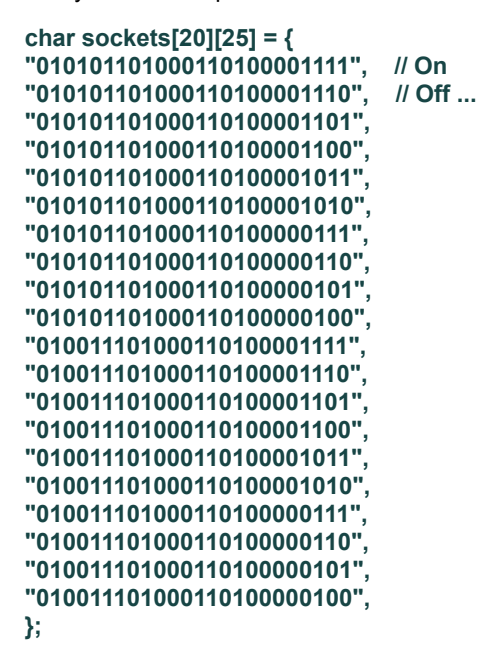

There are 10 switches in the system and 20 codes. On and off for each switch.

About the temperature/humidity sensor. It is an DHT22. More in another presentation.

Reference

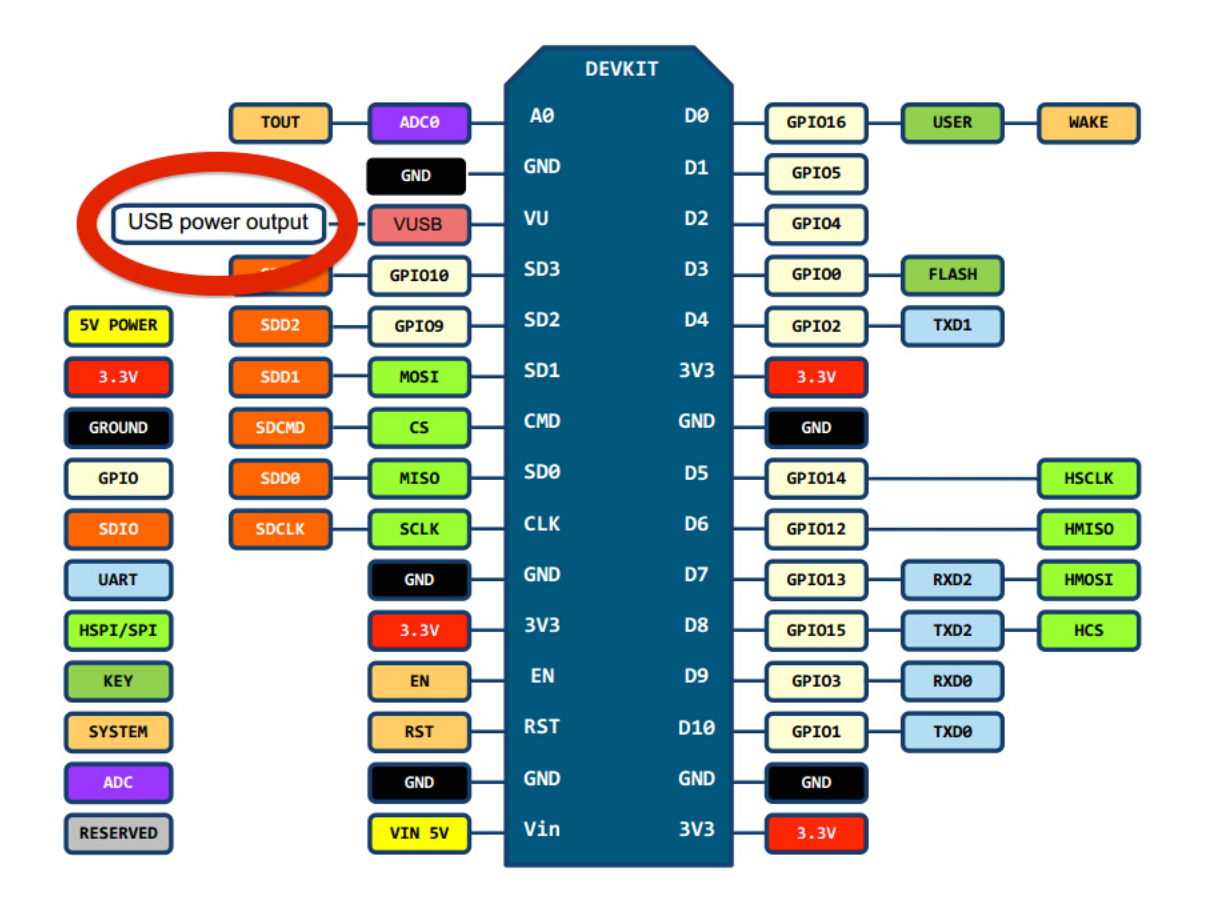